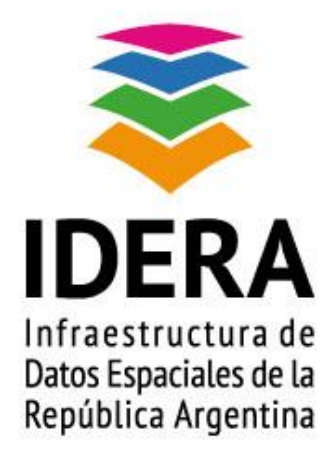

## Instructivo de Carga de Metadatos Arc Catalog 10.0

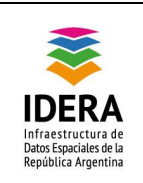

| <u>Título</u>   | Instructivo de Carga de Metadatos en Arc Catalog 10.0                                                                                                    |
|-----------------|----------------------------------------------------------------------------------------------------|
| <u>Versión</u>  | 1.0                                                                                                    |
| <u>Autor</u>    | Grupo de Trabajo de Metadatos de IDERA                                                                                                    |
| <u>Fecha</u>    | 22/10/2014                                                                                                    |
| <u>Estado</u>   | Aprobado                                                                                                    |
| Publicador      | Grupo de Trabajo de Metadatos de IDERA                                                                                                    |
| <u>Contacto</u> | coordinador_metadatos@idera.gob.ar                                                                                                    |
| <u>Resumen</u>  | Este Documento es un instructivo que contiene los pasos para la carga de información de metadatos en el programa ArGIS en el módulo Arg Catalog en su versión 10.0 de Esri. |
| Palabras claves | Vector, metadato, IDERA, estándar, perfil, Esri, Arg Catalog, ArgGIS                                                                                                    |

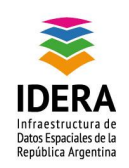

| Tipo de documento: Documento técnico                     | Versión: 1.0       |
|----------------------------------------------------------|--------------------|
| Grupo de trabajo: Metadatos                              | Fecha : 22/10/2014 |
| Instructivo de Carga de Metadatos en<br>Arc Catalog 10.0 | Página 3 de 16     |

# Índice

| Objetivo                 | 4  |
|--------------------------|----|
| Alcance                  | 4  |
| Introducción             | 4  |
| Carga de metadatos       | 4  |
| Exportación del metadato | 15 |

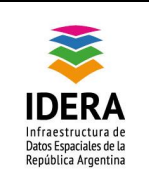

## Objetivo

Este instructivo contiene los pasos para la carga de información de metadatos en el programa ArGIS en el módulo Arg Catalog en su versión 10.0 de Esri.

#### Alcance

El presente instructivo tiene como finalidad la colaboración de pautas para la implementación de los perfiles de metadatos en las instituciones, más allá del software utilizado se pretende que el metadato alcance un lugar importante en el intercambio de datos geográficos.

## Introducción

El presente documento se encararán los pasos a seguir para la carga de metadatos asociados al producto gestionado por ArcMap 10.0 utilizando el perfil de metadatos para Datos Vectoriales V1.14 de IDERA, luego indicaremos la metodología de exportación del xml generado por la aplicación.

#### Carga de metadatos

- 1. Abrimos el programa *ArcCatalog versión 10.0.* aparece la siguiente ventana, la misma nos muestra todas las unidades de red conectadas a la CPU y las carpetas contenedoras de los recursos o datos a cargar.
- Abrir la carpeta que contiene el recurso para completar el metadato, parándose en la pestaña Description se puede observar que el perfil del metadato no está configurado.

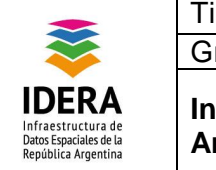

| Tipo de documento: Documento técnico                     | Versión: 1.0       |
|----------------------------------------------------------|--------------------|
| Grupo de trabajo: Metadatos                              | Fecha : 22/10/2014 |
| Instructivo de Carga de Metadatos en<br>Arc Catalog 10.0 | Página 5 de 16     |

| contraction of the state of the state of the |                                  |
|----------------------------------------------------------------------------------------------------|----------------------------------|
| File Edit View Go Geoprocessing Customize Windows Help                                                                                                    |                                  |
| 🔒 🖴 📾 🗿 尚 🗙   블 태 🌐 田   Q   🛱 🗟 🖸   🎾 🖓 📒 역 속 約 (                                                                                                    | ) ( ↔ ) ( )   ⊕                  |
| Location: D:\Prueba                                                                                                    |                                  |
|                                                                                                    |                                  |
| Catalog Tree                                                                                                    |                                  |
| E ☐ Folder Connections<br>☐ D:\<br>B ☐ 00_Backup<br># @ mocrn                                                                                                    | Import                           |
|                                                                                                    | No Title                         |
| 🗉 🧰 Catalog                                                                                                    |                                  |
| 🗄 🛄 Curso                                                                                                    |                                  |
| 🖽 🚞 IDE                                                                                                    | Thumbnail Not                    |
| 🕀 🚞 Imagenes Perú                                                                                                    | Available                        |
| Imagenes Bolivar      MSOCache                                                                                                    |                                  |
| 🗄 🛅 Paola                                                                                                    |                                  |
| 🗄 🖻 Prueba                                                                                                    | Tags                             |
| E My Toolboxes                                                                                                    | There are no tags for this item. |
| E System Toolboxes                                                                                                    |                                  |
| Database Servers     Summary     There is no summary                                                                                                    | tom                              |
| GIS Servers                                                                                                    | con.                             |
| A Interoperability Connections                                                                                                    |                                  |
| There is no description for thi                                                                                                    | s item.                          |
|                                                                                                    |                                  |
| Credits                                                                                                    | top .                            |
| There are no credits for this r                                                                                                    | cen.                             |
| Access and use limitations                                                                                                    |                                  |
| There are no access and use                                                                                                    | limitations for this item.       |
|                                                                                                    |                                  |
|                                                                                                    |                                  |
|                                                                                                    |                                  |
|                                                                                                    |                                  |
|                                                                                                    |                                  |

3. Para cargar el metadato bajo la *Norma ISO 19115* debe ingresar al *menú Customize* y elegir la *opción ArcCatalog Options.* 

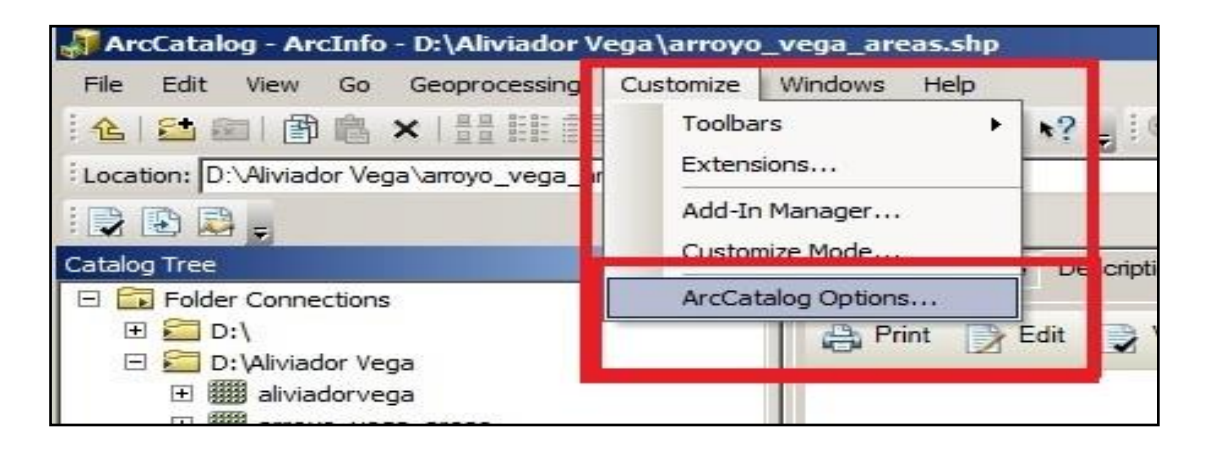

Esta acción nos abrirá una nueva ventana, en la misma debemos posicionarnos en la *pestaña metadata* para elegir la *norma North American profile of ISO 19115 2003*. En la opción *Metadata Updates* tildar el recuadro para que automáticamente se vea las modificaciones en el metadato.

4. Una vez elegido se Aplica la nueva configuración y se acepta.

|                                                                             | Tipo de documento: Documento técnico                     | Versión: 1.0       |
|-----------------------------------------------------------------------------|----------------------------------------------------------|--------------------|
| $\geq$                                                                      | Grupo de trabajo: Metadatos                              | Fecha : 22/10/2014 |
| IDERA<br>nfraestructura de<br>Datos Espaciales de la<br>República Argentina | Instructivo de Carga de Metadatos en<br>Arc Catalog 10.0 | Página 6 de 16     |

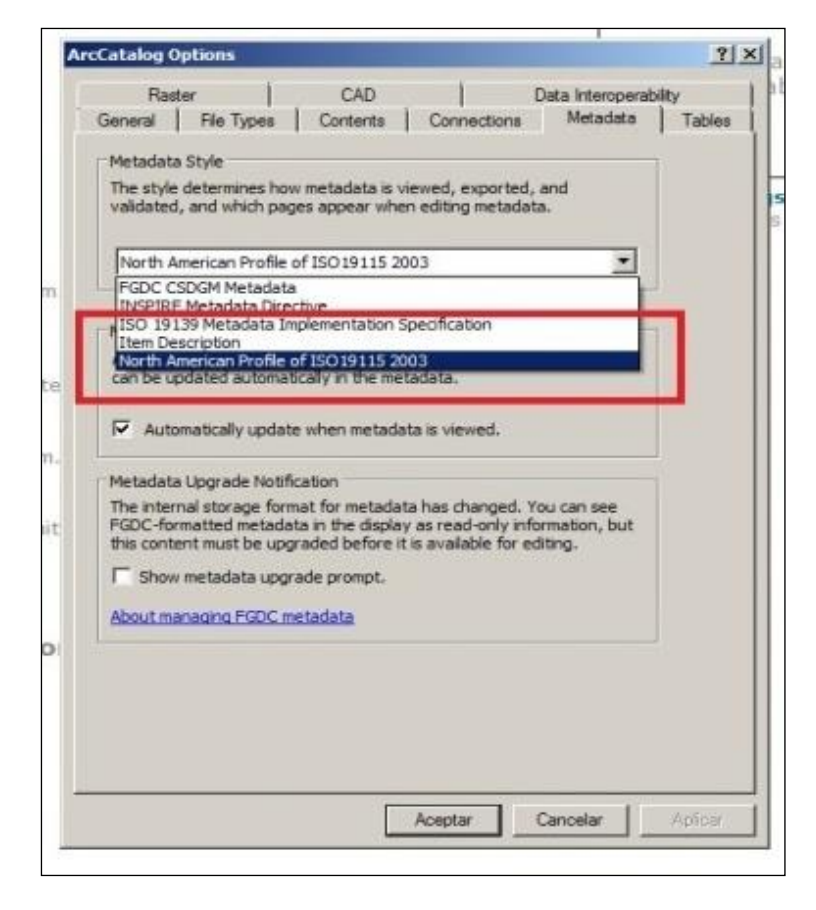

NO APARECE EL TILDE SHOW...

5. El paso que sigue es *la carga de la proyección cartográfica del recurso*. Para lograrlo se debe parar con el cursor sobre el recurso presionar el botón derecho del mouse y se abrirá una ventana en la cual se deberá elegir el *ítem Properties* como muestra la imagen siguiente:o

|                                                                              | Tipo de documento: Documento técnico                     | Versión: 1.0       |
|------------------------------------------------------------------------------|----------------------------------------------------------|--------------------|
| <b>~</b>                                                                     | Grupo de trabajo: Metadatos                              | Fecha : 22/10/2014 |
| IDERA<br>Infraestructura de<br>Datos Espaciales de la<br>República Argentina | Instructivo de Carga de Metadatos en<br>Arc Catalog 10.0 | Página 7 de 16     |

| Catalog Tree                                                                                                    |                                                                           | 4 ×          | Contents Preview |
|----------------------------------------------------------------------------------------------------|---------------------------------------------------------------------------|--------------|------------------|
| Folder Connection   Folder Connection  D:\  D:\  D:\Aliviador V  Maiviadorv  Maiviadorv | ns<br>ega<br>ega<br>ega_areas                                             |              | A Print 🕞 E      |
|                                                                                                    | Copy<br>Delete<br>Rename<br>Create Layer<br>Export<br>New Network Dataset | Ctrl+C<br>F2 | 2                |
| Toolbo tes     Database Se     Database Co     GIS Se vers     GIS Se vers     Database Co                                                                                                    | Review/Rematch Addre                                                      | sses,        | There is no s    |

- 6. Nos aparece la siguiente ventana, donde hay tres opciones para la carga de las coordenadas:
- a) Select, en esta opción se elige el archivo .PRJ (se refleja en el la imagen posterior)
- b) *Import,* en esta opción uno puede elegir un shape que contenga un .prj asociado e importar la configuración.
- c) New, es esta opción si se tiene la información y se puede cargar manualmente.

| Shapefile Properties General XY Coordinate System Fields Indexes                                                                                                    | ? ×                                                                                                    |
|----------------------------------------------------------------------------------------------------|----------------------------------------------------------------------------------------------------|
| Name: Unknown<br>Details:                                                                                                    |                                                                                                    |
| BSC     Select       Select     Select a predefined coordinate system.       Import     Import a coordinate system and X/Y, Z and M domain<br>an existing geodataset (e.g., feature dataset, featur<br>class, raster).       ISC     New         Create a new coordinate system.       BC     Modify       Edit the properties of the currently selected coordinate | Browse for Coordinate System       Look in:       01_BASES       1. CAD       2. SHAPES       3. Servicios_Información recibida y solicitada       In crab to personación recibida y solicitada       In crab to personación recibida y solicitada <t< th=""></t<> |
| Clear       Set the coordinate system to Unknown.         Save As       Save the coordinate system to a file.                                                                                                    | Name: GKBSAS.prj Add<br>Show of type: Coordinate Systems  Cancel                                                                                                    |
| Aceptar                                                                                                    | Aplicar                                                                                                    |

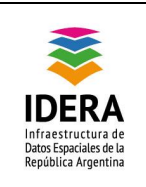

7. Una vez seleccionado aparecerá en la información en la ventana superior solo basta con *Aplicar* y *Aceptar* las modificaciones.

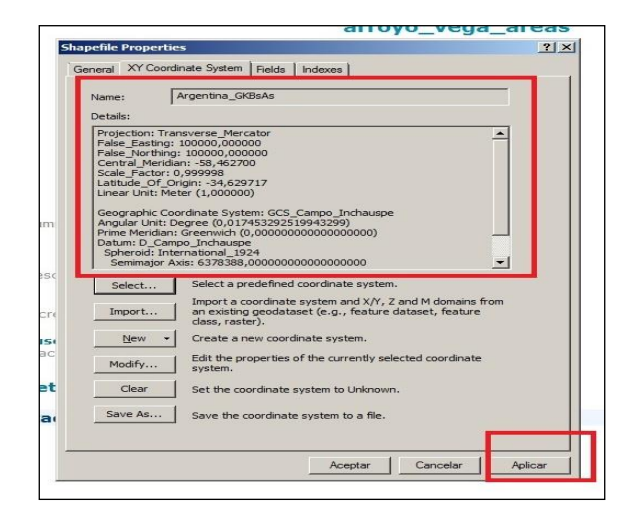

Una vez realizado estos pasos puede comenzarse a realizar la edición del metadato.
 Para ello se deberá tocar el botón *Edit Metadata*.

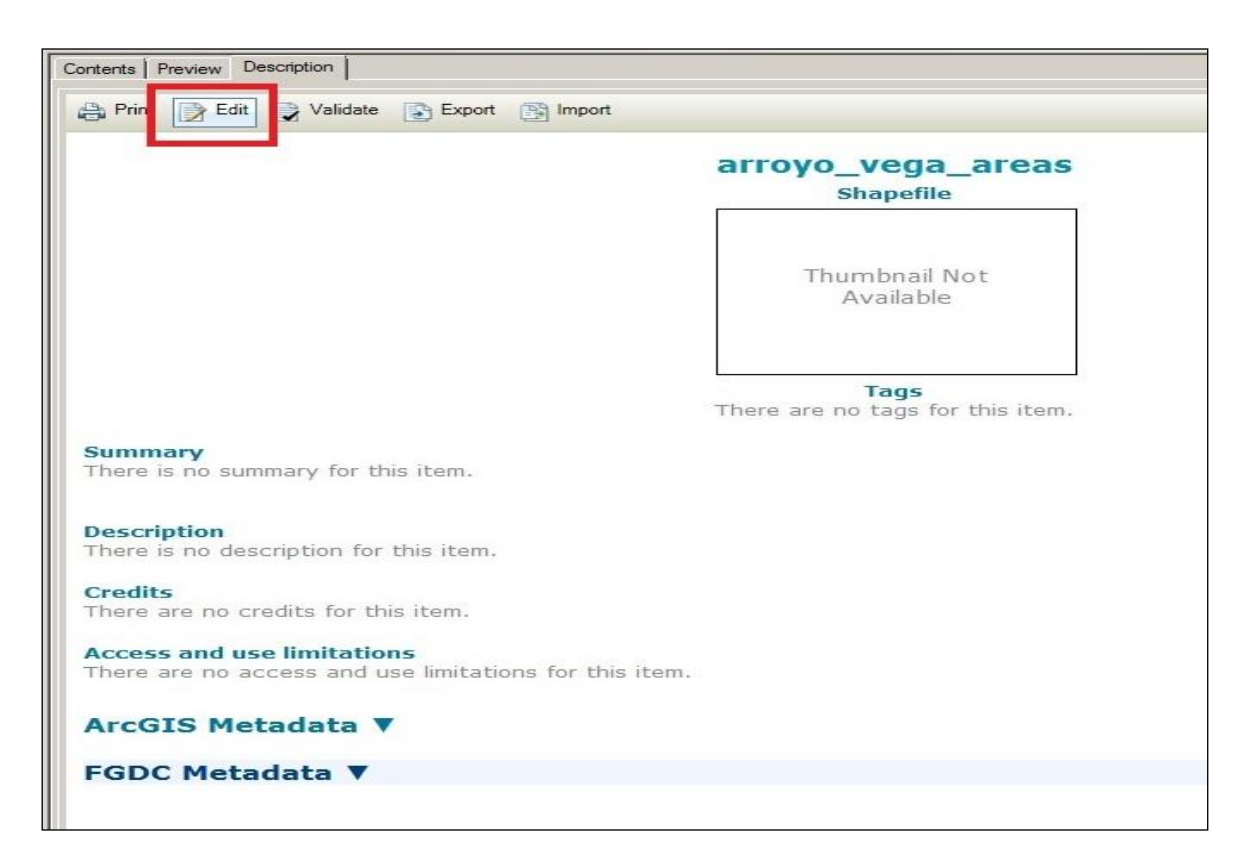

9. Aparecerá una nueva ventana llamada *Descripción* con una serie de ítems a completar.

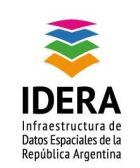

| Tipo de documento: Documento técnico                     | Versión: 1.0       |
|----------------------------------------------------------|--------------------|
| Grupo de trabajo: Metadatos                              | Fecha : 22/10/2014 |
| Instructivo de Carga de Metadatos en<br>Arc Catalog 10.0 | Página 9 de 16     |

| Item Description  |    | * |
|-------------------|----|---|
|                   |    |   |
|                   |    |   |
| 🗙 Delete 📑 Update |    |   |
| Tags              | _  |   |
|                   | *  |   |
| Summary           |    |   |
|                   | _  |   |
|                   | *  |   |
| Description       |    |   |
| BIUA'A'EEFFFEEEE® |    |   |
|                   |    |   |
|                   | -  |   |
|                   | ~  |   |
|                   | -1 |   |

10. El primer paso a realizar es completar el *Título (Clase A Id 1)* que se le dará al metadato teniendo en cuenta la información contenida en el recurso. *La Descripción o abstact (Clase A Id 4.2),* es un pequeño *resumen* del contenido de recurso.

| Overview                                                                     | Item Description                                                                                                    | 4    |
|------------------------------------------------------------------------------|----------------------------------------------------------------------------------------------------|------|
| Item Description                                                             | Item Description                                                                                                    |      |
| Topics & Keywords                                                            | Title Anomalías de configuración de áreas detectadas con Georadar para el Provecto Aliviador Arrovo Vega                                                                                                    | _    |
| Citation                                                                     |                                                                                                    |      |
| Citation Contacts                                                            |                                                                                                    |      |
| Locales                                                                      |                                                                                                    |      |
| Metadata                                                                     |                                                                                                    |      |
| Details                                                                      |                                                                                                    |      |
| Contacts                                                                     |                                                                                                    |      |
| Maintenance                                                                  |                                                                                                    |      |
| Constraints                                                                  | 🗙 Delete 📑 Update                                                                                                    |      |
| Resource                                                                     | Tans                                                                                                    |      |
| Details                                                                      |                                                                                                    |      |
| Extents                                                                      |                                                                                                    |      |
| Points of Contact                                                            |                                                                                                    |      |
| Maintenance                                                                  |                                                                                                    | *    |
| Constraints                                                                  | Summary                                                                                                    |      |
| Spatial Reference                                                            |                                                                                                    | *    |
| Spatial Data Representation                                                  |                                                                                                    |      |
| Content                                                                      |                                                                                                    |      |
| Quality                                                                      |                                                                                                    | ×    |
| Lineage                                                                      | Description                                                                                                    |      |
| Distribution                                                                 | BIUA'A'EEEEEEE                                                                                                    |      |
| Fields                                                                       | El presente shape contiene información sobre las anomalías de configuración de áreas detectadas con Georadar para el Proyecto Aliviador Arroyo Vega.                                                                                                    | 4    |
| Geoprocessing History                                                        | relevando acera y calzadas correspondientes la calle Husares, Monroe, Dragones, Leopoldo Basavilbaso, Av. Figueroa Alcorta y Av. Leopoldo Lugones.                                                                                                    |      |
|                                                                              |                                                                                                    |      |
|                                                                              |                                                                                                    | ¥    |
|                                                                              | Credits                                                                                                    |      |
|                                                                              |                                                                                                    | ~    |
|                                                                              |                                                                                                    |      |
|                                                                              |                                                                                                    | -    |
|                                                                              |                                                                                                    | -    |
| A brief narrative summary of the res<br>geoprocessing tools this information | -<br>source's content. In metadata standards this information is known as the abstract. ArcGIS Online refers to this information as the resource's description. For<br>n is referred to as the tool's summary. Data type: CharacterString. From: ISO 19115. |      |
|                                                                              |                                                                                                    | - 18 |

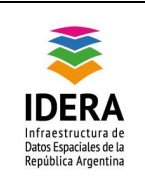

11. El próximo paso es marcar los *temas o categorías (Clase A ld 4)* en el que está inscripto el recurso.

| Overview                    | Topics and Keywe                   | orde                      |
|-----------------------------|------------------------------------|---------------------------|
| Item Description            | ropics and reywo                   |                           |
| Topics & Keywords           | Topic Categories                   |                           |
| Citation                    | T Farming                          | Military & Intelligence   |
| Citation Contacts           | ☐ Biota                            | Inland Waters             |
| Locales                     | ☐ Boundaries                       | ✓ Location                |
| Metadata                    | Atmospheric Sciences               | Coceans                   |
| Details                     | Economy                            | Planning & Cadastral      |
| Contacts                    | Elevation                          | C Society                 |
| Naintenance                 | Environment                        | Structure                 |
| Constraints                 | C Geoscientific                    | Transportation            |
| Resource                    | Health                             | Utilities & Communication |
| Details                     | 🔲 Imagery & Base Maps              |                           |
| Extents                     | -                                  |                           |
| Points of Contact           | <ul> <li>Theme Keywords</li> </ul> |                           |
| Maintenance                 | Anomalía                           |                           |
| Constraints                 | Georadar<br>Aliviador Monroe       |                           |
| Spatial Reference           | Arroyo Vega                        |                           |
| Spatial Data Representation |                                    |                           |
| Content                     |                                    |                           |
| Quality                     |                                    |                           |
| ineage                      | ✓ Thesaurus Citation               |                           |
| Distribution                |                                    |                           |
|                             |                                    |                           |

12. En este paso además se puede cargar las palabras claves tanto de las *disciplinas como del recurso (Clase A Id 4.3) o temporalidad* entre otras características.

| verview                                                                    | Topics and Kowwords                                                                                                    |    |
|----------------------------------------------------------------------------|----------------------------------------------------------------------------------------------------|----|
| m Description                                                              | Topics and Reywords                                                                                                    |    |
| pics & Keywords                                                            | Topic Categories                                                                                                    |    |
| tation<br>tation Contacts<br>cales                                         | Farming Military & Intelligence Biota Foundation Foundation Found |    |
| letadata                                                                   | Atmospheric Sciences                                                                                                    |    |
| atails<br>ontacts<br>aintenance<br>onstraints                              |                                                                                                    |    |
| esource                                                                    | Health Utilities & Compunication                                                                                                    |    |
| taila                                                                      | Imagery & Base Maps                                                                                                    |    |
| tents                                                                      |                                                                                                    |    |
| ints of Contact                                                            | Theme Keywords                                                                                                    | ×  |
| aintenance<br>onstraints<br>vatial Reference<br>vatial Data Representation | Anomalia<br>Georadar<br>Aliviador Monroe<br>Arroyo Vega                                                                                                    |    |
| ontent                                                                     |                                                                                                    | -1 |
| iality<br>leage                                                            | v Thesaurus Citation                                                                                                    | ×  |
| alda                                                                       | - Add Theme Keywords                                                                                                    |    |
| eoprocessing History                                                       | 🚽 Add Place Keywords                                                                                                    |    |
|                                                                            | - Add Temporal Keywords                                                                                                    |    |
|                                                                            | Discipline Keywords                                                                                                    | *  |
|                                                                            | -Add Discipline Keywords                                                                                                    |    |
|                                                                            |                                                                                                    |    |

13. En la próxima página se encuentra el Citation (Citación del recurso), en mismo se carga el Formato del dato (Clase D Id 13.1) y la Fecha de carga de creación, publicación y revisión (Clase A Id 5).

|                                                                              | Tipo de documento: Documento técnico                     | Versión: 1.0       |
|------------------------------------------------------------------------------|----------------------------------------------------------|--------------------|
| $\geq$                                                                       | Grupo de trabajo: Metadatos                              | Fecha : 22/10/2014 |
| IDERA<br>Infraestructura de<br>Datos Espaciales de la<br>República Argentina | Instructivo de Carga de Metadatos en<br>Arc Catalog 10.0 | Página 11 de 16    |

| 🔛 Save 🗙 Exit                                                                            |                                                                                                    |             |
|------------------------------------------------------------------------------------------|----------------------------------------------------------------------------------------------------|-------------|
| Overview Item Description Topics & Keywords Citation Citation Contacts Citations Locales | Resource Citation Titles: arroyo vega Te arroyo vega Atternate Title                                                  |             |
| Metadata<br>Details<br>Contacts<br>Maintenance<br>Constraints                            | Collective Tife  Presertation Form  FGDC Geospatia Dia Presertation Form  Empty                                       |             |
| Resource                                                                                 | V Identifiers                                                                                                    |             |
| Service Details Extents Foints of Contact Maintenance Constraints Spatial Reference      | © Detes<br>Constant 2013-10-30 ttl 00000 0 2<br>Pudatated 2013-10-14 ttl 00000 0 2<br>Review 2013-10-30 ttl 00000 0 2 | *<br>*<br>* |
| Spatial Data Representation Content Quality Lineage                                      | Coher Dates     Edition                                                                                               |             |
| Distribution     Fields     References     Generocesaing History                         | Genes  Celeor Details                                                                                                 |             |

14. Se continúa con la página Resource Citation Contacts (Contactos de Citación), en el cual se agregan los datos de los puntos de contacto de la información (Clase A Id 2). Cargar datos del originador, la institución a la que pertenece, como así también la posición que ocupa dentro de la misma y por ultimo datos de localización. En este caso en el Rol de los Datos debe colocarse Originador.

| Overview                   | Deserves Citati                         |                                                                                                    |     |   |
|----------------------------|-----------------------------------------|----------------------------------------------------------------------------------------------------|-----|---|
| tem Description            | Resource Citati                         | Ion Contacts                                                                                              |     |   |
| opics & Keywords           | A Barbara Pasik                         |                                                                                                    |     | × |
| litation                   | Darbara r daix                          |                                                                                                    |     | - |
| itation Contacts           | Name                                    | Barbara Pasik                                                                                             |     |   |
| cales                      | Organization                            | Secretaría de Planeamiento Urbano, Ministerio de Desarrollo Urbano. Gobierno de la Ciudad de Buenos Aires | 9 C |   |
| Netadata                   | Position                                | Directora Operativa de Información Territorial                                                            |     |   |
| etails                     | Role                                    | Originator                                                                                                |     |   |
| ontacts                    | <ul> <li>Contact Information</li> </ul> | tion                                                                                                    |     |   |
| laintenance                | Email Law                               |                                                                                                    | ~   |   |
| onstraints                 | Email   ma                              | peo_subsuelo@buenosaires.gob.ar                                                                           | ~   | - |
| Resource                   | - Online Reso                           |                                                                                                    |     |   |
| etails                     | Address                                 | Carlos Pellegrini 211 2º Piso                                                                             | ×   | + |
| xtents                     | City                                    | Buenos Aires                                                                                              |     | _ |
| oints of Contact           | Otata.                                  |                                                                                                    |     | _ |
| laintenance                | State                                   | САВА                                                                                                    |     | _ |
| onstraints                 | Postal Code                             | C1009ABE                                                                                                  |     |   |
| patial Reference           | Country                                 | Argentina                                                                                                 |     |   |
| patial Data Representation |                                         |                                                                                                    |     |   |
| ontent                     | Phone 43                                | 323-8000 int.4346/4347                                                                                    | ×   | + |
| tuality                    | Fax                                     |                                                                                                    | ×   | + |
| neage                      |                                         |                                                                                                    |     |   |
| istribution                | Instructions                            |                                                                                                    |     |   |
| ields                      | Hours                                   |                                                                                                    |     |   |
| eoprocessing History       |                                         |                                                                                                    |     |   |

- 15. En la ventana *Metadata Details (Detalles del Metadato)*, se puede cargar *el Identificador (Clase E ld 16)* del metadato con las características nombradas en el perfil IderaV1.14.
- 16. Además del Idioma (Clase A Id 9) del recurso, el tipo de Carácter utilizado y la Fecha de creación del metadato (Clase E Id 19).

|                                                                              | Tipo de documento: Documento técnico                     | Versión: 1.0       |
|------------------------------------------------------------------------------|----------------------------------------------------------|--------------------|
| $\geq$                                                                       | Grupo de trabajo: Metadatos                              | Fecha : 22/10/2014 |
| IDERA<br>Infraestructura de<br>Datos Espaciales de la<br>República Argentina | Instructivo de Carga de Metadatos en<br>Arc Catalog 10.0 | Página 12 de 16    |

| 🔛 Save 🗙 Cancel             |                                        |
|-----------------------------|----------------------------------------|
| Overview                    | Metadata Details                       |
| Item Description            |                                        |
| Topics & Keywords           | File Identifier                        |
| Citation                    | Parent File Identifier                 |
| Citation Contacts           |                                        |
| Locales                     |                                        |
| Metadata                    | Date Stamp 15/08/2013 15               |
| Details                     |                                        |
| Contacts                    | Language                               |
| Maintenance                 | Character Set utf8                     |
| Constraints                 |                                        |
| Resource                    | Hierarchy Level Dataset 💌 X 🕈          |
| Details                     | Hierarchy Level Name dataset X 🕂       |
| Extents                     |                                        |
| Points of Contact           | Metadata Standard Name ArcGIS Metadata |
| Maintenance                 | Metadata Standard Version 1.0          |
| Constraints                 |                                        |
| Spatial Reference           |                                        |
| Spatial Data Representation |                                        |
| Content                     |                                        |
| Quality                     |                                        |
| Lineage                     |                                        |
| Distribution                |                                        |
| Fields                      |                                        |
| Geoprocessing History       |                                        |

17. En ventana *Metadata Contacts (Contacto del metadato),* se carga los datos del responsable de la carga del metadato, aquí también se puede agregar más de un *contacto (Clase A Id 3).* 

|                                                                              | Tipo de documento: Documento técnico                     | Versión: 1.0       |
|------------------------------------------------------------------------------|----------------------------------------------------------|--------------------|
| $\sim$                                                                       | Grupo de trabajo: Metadatos                              | Fecha : 22/10/2014 |
| IDERA<br>Infraestructura de<br>Datos Espaciales de la<br>República Argentina | Instructivo de Carga de Metadatos en<br>Arc Catalog 10.0 | Página 13 de 16    |

| Item Description           |                                         | acis                                                                                                    |    |   |
|----------------------------|-----------------------------------------|----------------------------------------------------------------------------------------------------|----|---|
| Tables & Kasavarda         |                                         |                                                                                                    | -  | _ |
| Citatian                   | <ul> <li>Barbara Pasik</li> </ul>       |                                                                                                    |    | × |
| Citation                   | Name                                    | Barbara Pasik                                                                                                | _  | _ |
|                            | Organization                            | '<br>Secretaría de Planeamiento Urbano, Ministerio de Desarrollo Urbano, Gobierno de la Ciudad de Buenos Air | es | _ |
| Locales                    | Pesities                                | Director Occupito de Information Textual.                                                                    |    | _ |
| Metadata                   | Position                                | Directora Operativa de Información Territorial                                                               |    | _ |
| Details                    | Role                                    | Originator                                                                                                   |    | - |
| Contacts                   | <ul> <li>Contact Information</li> </ul> | ation                                                                                                    |    |   |
| Maintenance                | Email m                                 | apeo subsuelo@buenosaires.gob.ar                                                                             | ×  | + |
| Constraints                | V Online Res                            |                                                                                                    |    |   |
| Resource                   | • Online Res                            |                                                                                                    |    |   |
| Details                    | Address                                 | Carlos Pellegrini 211 2º Piso                                                                                | ×  | + |
| xtents                     | C.t.                                    |                                                                                                    |    | _ |
| Points of Contact          | City                                    | Buenos ares                                                                                                  |    | _ |
| 1aintenance                | State                                   | CABA                                                                                                    |    |   |
| Constraints                | Postal Code                             | C1009ABE                                                                                                    |    |   |
| patial Reference           | Country                                 | Argentina                                                                                                    |    | _ |
| patial Data Representation |                                         |                                                                                                    |    |   |
| Content                    | Phone 4                                 | 323-8000 int.4346/4347                                                                                       | ×  | + |
| Quality                    | Fax                                     |                                                                                                    | ×  | + |
| ineage                     | accession of the                        |                                                                                                    |    |   |
| Distribution               | Instructions                            | 8                                                                                                    |    | _ |
| Fields                     | Hours                                   |                                                                                                    |    |   |
| Geoprocessing History      |                                         |                                                                                                    |    |   |

18. En la ventana *Contraints (Restricciones)* se carga las limitaciones *del recurso (Clase D ld 15).* 

| 🔚 Save 🗙 Exit                                                                                                    |                                                                                                    |  |
|----------------------------------------------------------------------------------------------------|----------------------------------------------------------------------------------------------------|--|
| Overview  Network  Topics & Keywords  Citation  Citation  Citation Contacts  Locales                                                                                                    | Metadata Constraints  General Constraints  New General Constraints  New General Constraints                                                                                                    |  |
| Metadata                                                                                                    | ▲ Legal Constraints                                                                                                    |  |
| Detais     Contacts     Contacts     Maintenance     Constraints     Resource     Detais     Service Details     Service Details     Details     Details     Details                                              | Access Constraints     Empty     Lecone     Access Constraints     Empty     Use Constraints     Empty     Use Constraints     Encoprie     Access     Access Constraints     Encoprie     Access     Access |  |
| Points of Contact     Maintenance     Constraints     Spatial Reference     Spatial Reference     Content     Content     Custry     Lineage     Distribution     Fields     References     Geoprocessing History | Security Constants     End User Loenne     Dentityour Loenne     Anney     New Security Constants     Sensitivity                                                                                                    |  |

19. En ventana *Resource Details (Detalles)* se puede cargar el elemento *Tipo (Clase A Id 6)*, que contiene la naturaleza del recurso si es vector, grid, tabla de texto etc.

|                                                                              | Tipo de documento: Documento técnico                     | Versión: 1.0       |
|------------------------------------------------------------------------------|----------------------------------------------------------|--------------------|
| <b>~</b>                                                                     | Grupo de trabajo: Metadatos                              | Fecha : 22/10/2014 |
| IDERA<br>Infraestructura de<br>Datos Espaciales de la<br>República Argentina | Instructivo de Carga de Metadatos en<br>Arc Catalog 10.0 | Página 14 de 16    |

| Save 🗙 Exit                                                                                                    |                                                                                                    |          |         |  |
|----------------------------------------------------------------------------------------------------|----------------------------------------------------------------------------------------------------|----------|---------|--|
| Overview Them Description Topics & Keywords Citation Citation Contacts Citation Contacts Details Details Contacts Maintenance Contacts Contacts                                | Resource Details   New Status  New Creds  Languages Languages Language [Spaniah: Castilian County [Emety]                                                  | ×        | + = = + |  |
| Resource                                                                                                    | Spatial Representation Type Vector Scale Resolution Distance Resolution Distance Resolution                                                                | • ×<br>× | + + +   |  |
| Contact Contact     Maintenance     Constraints     Spatial Reference     Content     Content     Lineage     Distribution     Fields     References     Geoprocessing History | New Browse Graphic  Processing environment [Microsoft Windows 7 Version 6.1 (Build 7601) Service Pack 1; ESRI ArcOIS 10.0.3.3600  Supplemental Information |          | X I     |  |

20. El Lineage (Linage) es un resumen donde se describe la fuente de información, por ejemplo se puede cargar en que formato llego la información la fecha, la institución empresa o sector que la origino, como se trabajó, la proyección, y el nivel de error que puede tener entre otros datos que resulten relevantes. Ver anexo 1 del perfil de Metadatos IDERA V1.14.

| Dverview                                                  | Lineago                                                                                                    |   |  |
|-----------------------------------------------------------|----------------------------------------------------------------------------------------------------|---|--|
| em Description                                            | Lineage                                                                                                    |   |  |
| opics & Keywords<br>itation<br>itation Contacts<br>ocales | Statement<br>Este shape se creó a partir de un archivo DWG, nativo del programa Autocad Map, confeccionado con anomalías en forma de área<br>detectadas por Georadar, utilizado en el Gobierno de la Ciudad de Buenos Aires, para el Proyecto Aliviador Arroyo Vega.<br>Este proyecto tiene como objetivo detectar utilidades enterradas y reconocer el área donde se encuentra proyectada la ampliación<br>del canal aliviador del Arroyo Vega. | • |  |
| Metadata                                                  | Luego de la exportación a formato shape se procedió a realizar la normalización de su información asociada, obteniendo como                                                                                                    |   |  |
| letails                                                   | resultante una tabla, la cual contiene los siguientes campos:                                                                                                    |   |  |
| Contacts                                                  | "Nombre" campo que indica la identificación particular de cada una de las anomalías detectadas                                                                                                    | • |  |
| faintenance                                               | I New Source                                                                                                    |   |  |
| onstraints                                                | wew source                                                                                                    | - |  |
| Resource                                                  | ✓ Process Step                                                                                                    |   |  |
| Details                                                   | 1. New Process Stan                                                                                                    |   |  |
| xtents                                                    | in the free step                                                                                                    |   |  |
| oints of Contact                                          |                                                                                                    |   |  |
| laintenance                                               |                                                                                                    |   |  |
| Constraints                                               |                                                                                                    |   |  |
| spatial Reference                                         |                                                                                                    |   |  |
| patial Data Representation                                |                                                                                                    |   |  |
| Content                                                   |                                                                                                    |   |  |
| Quality                                                   |                                                                                                    |   |  |
| ineage                                                    |                                                                                                    |   |  |
| Distribution                                              |                                                                                                    |   |  |
| ields                                                     |                                                                                                    |   |  |
| Seoprocessing History                                     |                                                                                                    |   |  |

21. Por último se salva la información para guardar los datos cargados. Las modificaciones se reflejan de la siguiente forma:

|                                                                              | Tipo de documento: Documento técnico                     | Versión: 1.0       |
|------------------------------------------------------------------------------|----------------------------------------------------------|--------------------|
| <b>~</b>                                                                     | Grupo de trabajo: Metadatos                              | Fecha : 22/10/2014 |
| IDERA<br>Infraestructura de<br>Datos Espaciales de la<br>República Argentina | Instructivo de Carga de Metadatos en<br>Arc Catalog 10.0 | Página 15 de 16    |

| Anomalías de configura                                                                                                    | ción de áreas detectadas con Georadar para el Proyecto<br>Aliviador Arrovo Vega                                                                                                    |  |
|----------------------------------------------------------------------------------------------------|----------------------------------------------------------------------------------------------------|--|
|                                                                                                    | Shapefile                                                                                                    |  |
|                                                                                                    |                                                                                                    |  |
|                                                                                                    | Thumbnail Not                                                                                                    |  |
|                                                                                                    | Available                                                                                                    |  |
|                                                                                                    |                                                                                                    |  |
|                                                                                                    | Tags                                                                                                    |  |
|                                                                                                    | There are no tags for this item.                                                                                                    |  |
| Immary<br>here is no summary for this item.                                                                                                    |                                                                                                    |  |
|                                                                                                    |                                                                                                    |  |
| ascription                                                                                                    |                                                                                                    |  |
| presente shape contiene información sobre<br>royo Vega, relevando acera y calzadas com<br>/. Leopoldo Lugones.                                                                                                    | . las anomalías de configuración de áreas detectadas con Georadar para el Proyecto Aliviador<br>respondientes la calle Husares, Monroe, Dragones, Leopoldo Basavilbaso, Av. Figueroa Alcorta y |  |
| redits                                                                                                    |                                                                                                    |  |
| ere are no credits for this item.                                                                                                    |                                                                                                    |  |
| ccess and use limitations<br>are are no access and use limitations for the                                                                                                    | his item.                                                                                                    |  |
|                                                                                                    |                                                                                                    |  |
| rcGIS Metadata 🕨                                                                                                    |                                                                                                    |  |
|                                                                                                    |                                                                                                    |  |
| Resource Identification V                                                                                                    |                                                                                                    |  |
| Spatial Representation V                                                                                                    |                                                                                                    |  |
| Reference System V                                                                                                    |                                                                                                    |  |
| Distribution Information V                                                                                                    |                                                                                                    |  |
| Metadata Details 🔻                                                                                                    |                                                                                                    |  |
| ESRI Metadata and Item Propert                                                                                                    | ies Y                                                                                                    |  |
| A COMPANY AND A COMPANY A COMPANY A |                                                                                                    |  |

#### Exportación del metadato

Para la exportación del metadato y la creación del archivo .XML presionar el botón *Export Metadata* como indica la siguiente imagen

 Se abre una nueva ventana donde se deberá elegir la ruta en la cual se guardará el archivo y el tipo de formato al que se quiere exportar (en este caso .XML). El nombre del metadato tendrá relación al formato establecido *como Identificador (Clase E Id 16.1)* en el perfil metadato IDERA V1.14. Cliquear Ok y el metadato será exportado a la ruta deseada.

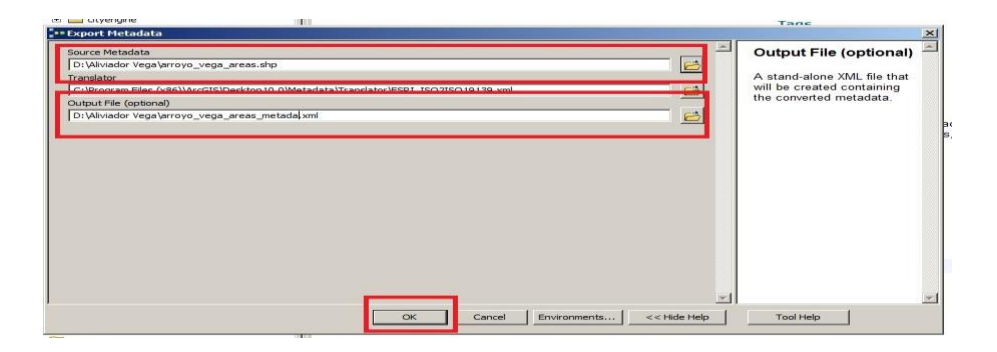

Como se ve en la siguiente imagen el archivo exportado (.xml) se encuentra junto al shapefile.

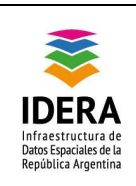

| Tipo de documento: Documento técnico                     | Versión: 1.0       |
|----------------------------------------------------------|--------------------|
| Grupo de trabajo: Metadatos                              | Fecha : 22/10/2014 |
| Instructivo de Carga de Metadatos en<br>Arc Catalog 10.0 | Página 16 de 16    |

| Latalog Tree                                                                                                    | Contents Preview Description                                                                                                    |
|----------------------------------------------------------------------------------------------------|----------------------------------------------------------------------------------------------------|
| E G Folder Connections                                                                                                    |                                                                                                    |
| 🖂 🚰 D:\                                                                                                    | Print PEdit Validate Except S Import                                                                                                    |
| 🕀 🧮 00_Badup                                                                                                    |                                                                                                    |
| H and the second second sec    |                                                                                                    |
| 🕀 🧱 AEREA_1935                                                                                                    | Anomalías de configuración de áreas detectadas con Georadar para el Proyecto Aliviador Arroyo Vega                                                                                                    |
| на на напазан неда                                                                                                    | Shapefile                                                                                                    |
| 🕀 🇱 arroyo_vega_areas                                                                                                    |                                                                                                    |
| 🔄 arroyo_vega_areas                                                                                                    |                                                                                                    |
| 🗶 arroyo_vega_areas_metadata                                                                                                    |                                                                                                    |
|                                                                                                    | Thumbhail Not                                                                                                    |
| 🕀 🛅 dityengine                                                                                                    | Austable                                                                                                    |
| E CPU_COMPARACION                                                                                                    | Avalation                                                                                                    |
| 🟵 🧮 edenor 2012                                                                                                    |                                                                                                    |
| 🗄 🚞 FLOR                                                                                                    |                                                                                                    |
| 🗄 🚞 Hojas Cartog                                                                                                    |                                                                                                    |
| 🗉 🛅 IDE                                                                                                    | Tags                                                                                                    |
| 🕀 🛅 Mis Archivos                                                                                                    | Anomalía, Georadar, Aliviador Monroe, Arroyo Vega, Geografía, Ingeniería, Hidráulica                                                                                                    |
| 🗉 🚞 MSOCache                                                                                                    |                                                                                                    |
| 1 Contraction International International In | Summary                                                                                                    |
| 🗄 🚞 Pame                                                                                                    | There is no summary for this item.                                                                                                    |
| IE E SERVICIOS                                                                                                    |                                                                                                    |
| 🗉 🧱 servidos_Y                                                                                                    |                                                                                                    |
| 🕀 🛅 SW                                                                                                    | Description                                                                                                    |
| 🗄 🚞 TELEFONECA                                                                                                    | El presente shape contiene información sobre las anomalías de configuración de áreas detectadas con Georadar para el Proyecto Aliviador Arroyo Vega, relevando acera y calzadas correspondientes la                                                                                                    |
| 🗄 🚞 user                                                                                                    | calle Husares, Monroe, Dragones, Leopoldo Basavilbaso, Av. Figueroa Alcorta y Av. Leopoldo Lugones.                                                                                                    |
| 🖽 🛅 wgs84                                                                                                    |                                                                                                    |
| 1 29 de octubre 2013                                                                                                    | Credits                                                                                                    |
| 375434_4569958479876_111750749_n                                                                                                    | There are no credits for this item.                                                                                                    |
| area_permeabilizada                                                                                                    |                                                                                                    |
| H Atletico_L3_250                                                                                                    | Use limitations                                                                                                    |
| autos                                                                                                    | There are no access and use limitations for this item.                                                                                                    |
| Bolivar_interpretacion                                                                                                    |                                                                                                    |
| E Tareas Semanales                                                                                                    | ArcGIS Matadata N                                                                                                    |
| 😧 qu                                                                                                    | ALCOTO MELEORIZA P                                                                                                    |
|                                                                                                    |                                                                                                    |
| INFRAESTRUCTURA_Florida_A1                                                                                                    | Topics and Reywords                                                                                                    |
| institucional                                                                                                    |                                                                                                    |
| inkcaic                                                                                                    | THEMES OR CATEGORIES OF THE RESOURCE Structure                                                                                                    |
| paf_                                                                                                    | Second Second Seco |
| Mantila_A0                                                                                                    | DISCIPLINE REYWORDS Geografia, Ingeniena, Ingeniena, Inge                                                                                                    |
| ⊞      mevision_de_R                                                                                                    | Turur voyunana Anomalia Conradar Aliviador Monroe Arroyo Voga                                                                                                    |
| tel                                                                                                    | Inche Astronova Antoniaadi, Astravali Antonova Antonova Astravali                                                                                                    |